#### SASKATOON ADULT SOCCER

#### **INDIVIDUAL PLAYER REGISTRATION**

#### How to register as a player

Your Team Contact will provide you a sharable link and/or a Team invite code.

If your Team Contact invites your through Ramp's **"team invite"**. You should receive an e-mail that looks like this:

# Sole FC

has invited you to join Sole FC. To join this team, follow the link below.

SaskatoonAdultSoccerInc.rampregistrations.com?cmVkaXI1=cmVnaXN0ZXJ0ZWFtam9pbg2&dGVhbWNvZGU1(7);; 1/0/16 Team Invite Code: 1/0/16

# Registering by clicking on the link:

You will be taken to our registration Home Page.

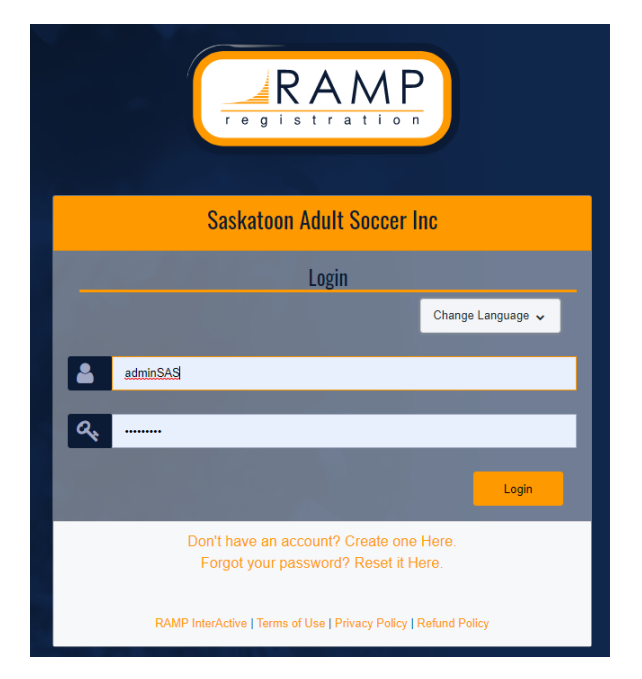

## Already have a RAMP account?

- After clicking on the shared link, you should see your team's information at the top of the page.
- You can also select "Register to a Team" and enter your team's invite code & click on Find
  Team. Your team's information should appear.
- Choose a "Family Member" (Yourself). If no profile has been created, you will need to do it.
- Choose your role: I am a player will be preselected.

## SASKATOON ADULT SOCCER

### **INDIVIDUAL PLAYER REGISTRATION**

### How to register as a player

- If you are a second team contact, please also check "I am a Staff Member" and confirm your role of "Assistant Coach". This will make sure that you are included in communication that is sent to ALL Staff.
- Your individual player registration package will also be pre-selected.
- After you hit continue, you will need to go through the Waivers and Questions.
- Follow the payment steps and finish by clicking Submit Registration

# New to ramp?

Click on "Don't have an account? Create one Here"

# Follow the steps and enter the required information.

- Once logged in, you will need to "Add a family member". This is where you enter your personal information.
- Go to "**Register to a Team**" and enter your team's **invite code** & click on **Find Team**. Your team's information should appear.
- Choose a "Family Member" (Yourself).
- Choose your role: "I am a player" will be pre-selected.
- If you are a second team contact, please also check "I am a Staff Member" and confirm your role of "Assistant Coach". This will make sure that you are included in communication that is sent to ALL Staff.
- Your individual player registration package will also be pre-selected.
- After you hit continue, you will need to go through the Waivers and Questions.
- Follow the payment steps and finish by clicking Submit Registration
- You will receive a confirmation e-mail.

\*IF PAYING BY E-TRANSFER: It's important that the e-transfer for your individual player registration fee is sent to info@saskatoonadultsoccer.com BEFORE you step onto the field for your first game. Failing to do so, will result in you being deemed an ineligible player and will result in the game being overturned as well as a 2game suspension. \*

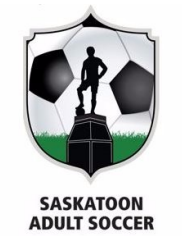

Saskatoon Adult Soccer Inc.